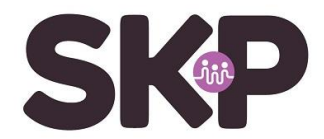

## Zenders zoeken op Humax 5200c of 5400c

Als de Humax is aangesloten op de kabel en op de TV, dan kun je de zenders handmatig zoeken met onderstaande instellingen.

Om naar het Zenderzoeken menu te gaan kan je de volgende stappen volgen.

- 1. Druk op de MENU-Knop
- 2. Selecteer het Instellingen menu
- 3. Selecteer het Installatie menu
- 4. Voer het algemene wachtwoord in **0000** (vier x een nul)

| Zoeken netwerk-id<br>Symboolwaarde                                                                                                    | 1003      |
|----------------------------------------------------------------------------------------------------|-----------|
| Symboolwaarde                                                                                                    | 0.0.00    |
|                                                                                                    | 6875      |
| Crythol and Annual Annual Annu | 52.5-<br> |

- 1. Selecteer Zenderzoeken.
- 2. Selecteer de Frequentie met de CIJFERTOETSEN (0-9)
- 3. Selecteer het **netwerk-ID** met de  $\uparrow \downarrow$  en voer de waarde in met de **CIJFERTOETSEN** (0-9)

Selecteer **Symbol Rate** met de  $\uparrow \downarrow$  en druk op de **OK**-knop. Als de vereiste waarde niet beschikbaar is, selecteer je Eigen en voer de gegevens direct in. (0-9)

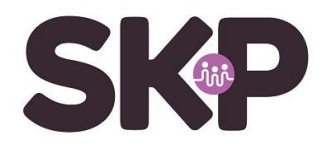

| Frequentie (MHz)                                                                                                    | 369.00   |
|----------------------------------------------------------------------------------------------------|----------|
| Zoeken netwerk-id                                                                                                    | 9003     |
| Symboolwaarde                                                                                                    | 6875     |
| (Pytica): Annual Annual | 17%-<br> |
| Zowen                                                                                                    |          |

4. Selecteer **Zoeken** en druk dan op de **OK**-Knop. De gevonden zenders worden nu weergegeven.

Als de **zoekactie** is voltooid, selecteer je **Opsln** en druk op de **OK**-Knop om de gevonden zenders op te slaan

De instellingen voor SKP zijn als volgt:

- Frequentie: 554,00 Mhz (= 554000 kHz)
- Netwerk ID: 8888
- Symboolsnelheid: 6900
- Modulatie: 64 QAM

Je kunt nu naar televisie van SKP kijken. Voor het actuele zenderoverzicht met kanaalnummers; kijk op onze website skpnet.nl